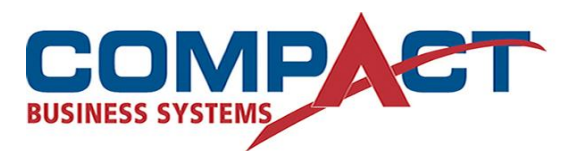

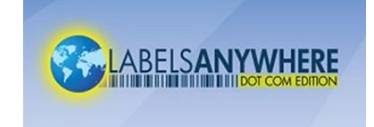

## To Redeem an Inventory Certificate in LabelsAnywhere Desktop

Start by choosing the <u>Update Inventory</u> link in the **Other Tasks** category on the left side of the LabelAnywhere Desktop window.

Then:

| Certificate Redemption                                                                                                    |
|----------------------------------------------------------------------------------------------------|
| 🔗 IMC Certificate                                                                                                    |
| You must enter the Certificate Code before attempting to redeem: Certificate Code:                                                                                                    |
| Inventory Certificates can be redeemed using the Internet or via the phone.<br>Redeem via the Internet<br>If no active Internet connection exists from this computer, you may use the following<br>activation method: |
| C Redeem manually via telephone or website                                                                                                    |
| Back Continue Cancel                                                                                                    |

Enter the certificate code. If you have Internet access from the computer, try to redeem (authenticate) that way. If no Internet access, or that method doesn't work, click the Redeem manually via telephone or website button, then click next.

An IMC Certificate can only be redeemed once

To redeem via telephone or webpage:

| Certificate Redemption                                                                  |
|-----------------------------------------------------------------------------------------|
| 💝 IMC Certificate                                                                       |
| 1. You may redeem your inventory certificate either via phone or by using our webpage:  |
| Activation Web Site:                                                                    |
| http://www.filingtechnology.com/certificateActivation.asp                               |
| Our toll-free number is available Monday thru Friday, 7:30 am to 5:30 pm Mountain time. |
| 1-800-424-3375                                                                          |
| 2. When prompted, provide the following information:                                    |
| Serial Number: EE28-8B98-CAA9-3430-01FE                                                 |
| Certificate Code: 0000-0000-0000-0000                                                   |
| Control Number: C7A2-48FC-C9F4-FAA8                                                     |
| ${f 3.}$ You will be provided an activation code. Please enter that code below:         |
| Activation Code:                                                                        |
| Back Continue Cancel                                                                    |

To authorize via telephone, or Website from another computer with Internet access, follow instructions as noted on screen.

You must keep this screen open while getting the Activation Code. If you close this screen, the next time you open it the Control Number will be different, and an Activation Code for a previous Control Number will not work.

An IMC Certificate can only be redeemed once

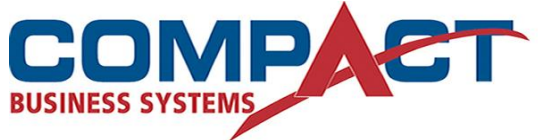

Compact Business Systems Phone: 1800 777 508 Email: sales@compact.com.au Web: www.compact.com.au

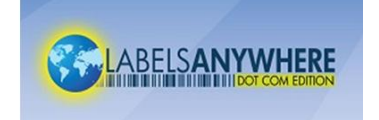

LabelsAnywhere Web: www.labelsanywhere.com.au